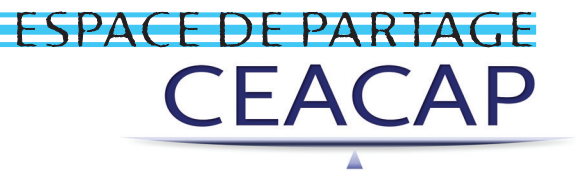

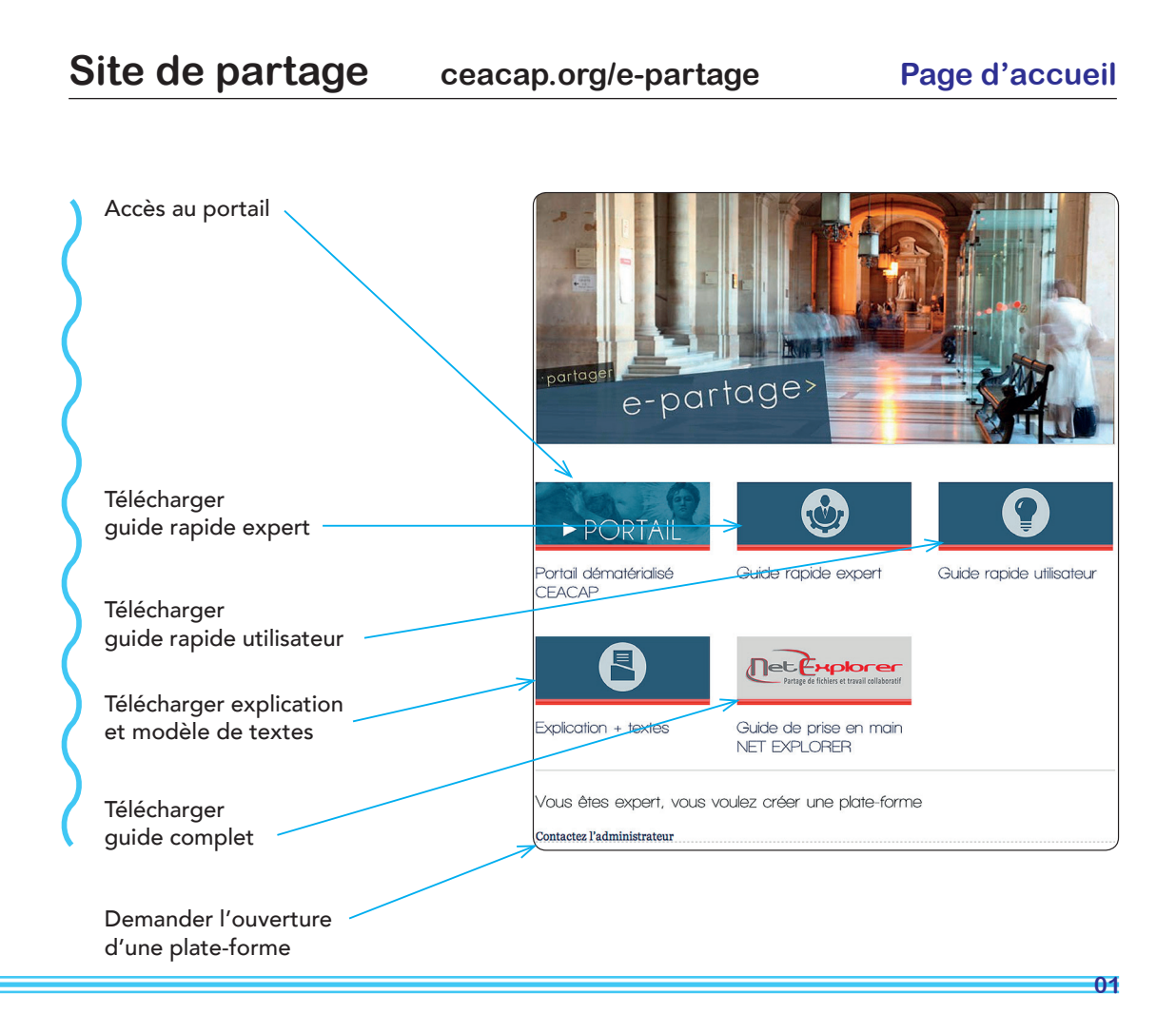

#### Portail expertisepartage.fr Page d'accueil Formulaire d'envoi CEACAP Compagnie des Experts Architectes près la Cour d'Appel de Paris d'un nouveau mot de passe pour Mot de passe oublié ?\_\_\_\_\_ Télécharger la documentation Accès Administration les utilisateurs publics Les plates-formes de nos experts Q Rechercher Lien vers la documentation Expertise Patrick JEANDOT expert-jeandot.netexplorer.pro Star St T Expertise Fabrice MAZAUD expert-mazaud.netexplorer.pro Partie réservée aux experts Expertise Pauline CHARREYRON ..... expert-charreyron.netexplorer.pro pour ajouter Expertise Francois CHIMBAULT Decementer expert-chimbault.netexplorer.pro un utilisateur public Expertise Alain MUCKENHIRN expert-muckenhirn.netexplorer.pro alair muckenhirr Expertise Isabelle EMOND Decemberer expert-emond.netexplorer.pro Atolice Pricur et Associés Lauis Pricer Ministration Objet Taley Ministration Ministration Ministration Ministration Ministration Ministration Expertise Louis PRIEUR (Atelier Prieur) expert-prieur.netexplorer.pro \_\_\_\_\_ Expertise Jean-Xavier LOURDEAU expert-lourdeau.netexplorer.pro Liste des plates-formes CONDER CONTEN d'experts accessibles, Expertise Christian DAUDRE expert-daudre.netexplorer.pro avec leur logo, description et un lien Expertise Dominique LAVOLE expert-lavole.netexplorer.pro Dominique LAVOLE Architecte pour y accéder

ESPACE DE PARTAGE

**CEACAP** 

## Portail

### Formulaire de connexion pour les experts

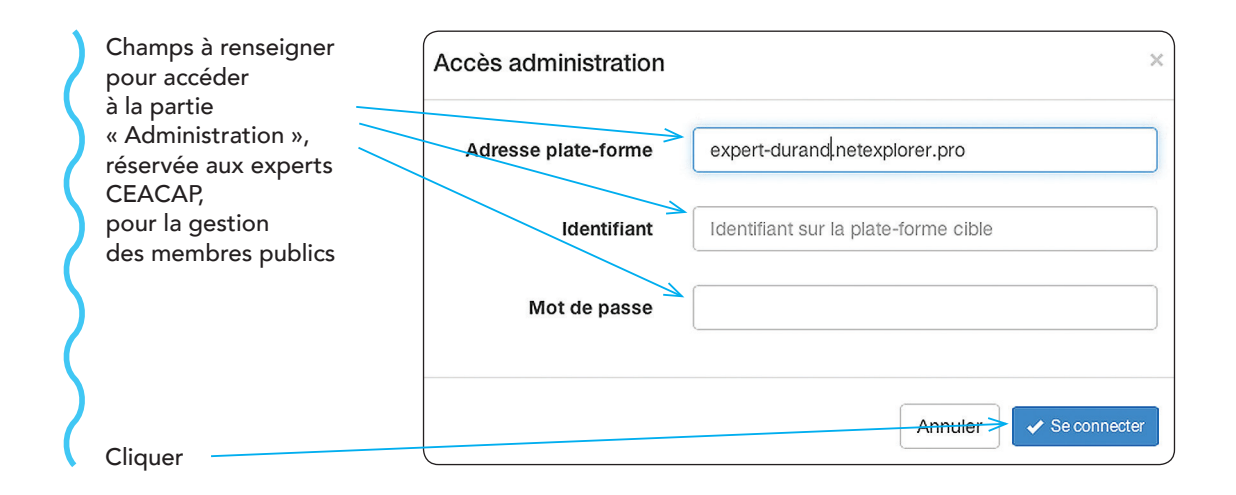

## Portail Administration

Liste des utilisateurs publics

| Formulaire d'ajout<br>d'un nouvel utilisateur ———   | CEACAP Comp<br>près la               | agnie des Experts Architectes<br>2 Cour d'Appel de Paris |                                           |
|-----------------------------------------------------|--------------------------------------|----------------------------------------------------------|-------------------------------------------|
|                                                     | Télécharger la documentation         | > Ajc                                                    | Liste des plates-formes G+ Se déconnecter |
| Retour à la liste                                   | Utilisateurs publics                 |                                                          |                                           |
|                                                     |                                      | Q Recherch                                               | er                                        |
| Déconnexion                                         | Email \$                             | Prénom Nom 🗢                                             | Groupe 🗢                                  |
|                                                     | gillespellegrini@etudepellegrini.com | Gilles PELLEGRINI                                        | AVOCATS                                   |
|                                                     | nathalie-lebret@hotmail:1r           | Nathalie LEBRET                                          | AVOCATS                                   |
|                                                     | avocats@letu-ittah.com               | Jean-jacques LETU                                        | AVOCATS                                   |
|                                                     | versailles@eurexo.fr                 | Cherif NESSAR                                            | EXPERTS DES PARTIES                       |
| Recherche                                           | avocats@cabinethochart.fr            | Cabinet HOCHART                                          | AVOCATS                                   |
| d'un utilisateur public                             | avitech-expert@orange.fr             | Cabinet AVITECH                                          | EXPERTS DES PARTIES                       |
|                                                     | fmichelet@simonassocies.com          | François MICHELET                                        | AVOCATS                                   |
|                                                     | jean-eric.callon@quercus-avocat.fr   | Jean-eric CALLON                                         | AVOCATS                                   |
|                                                     | morinjp@club-internet.fr             | J-p MORIN                                                | EXPERTS DES PARTIES                       |
| Liste des utilisateurs<br>publics, avec leur email, | info@attique-avocats.fr              | Nicolas COHEN STEINER                                    | AVOCATS                                   |
| nom/prénom et groupe                                | < 1 2 3 4 5 6 7 8 9 11               | 0 11 >                                                   |                                           |

## Portail Administration

### Ajout d'un nouvel utilisateur public

ESPACE DE PARTAGE

CEACAP

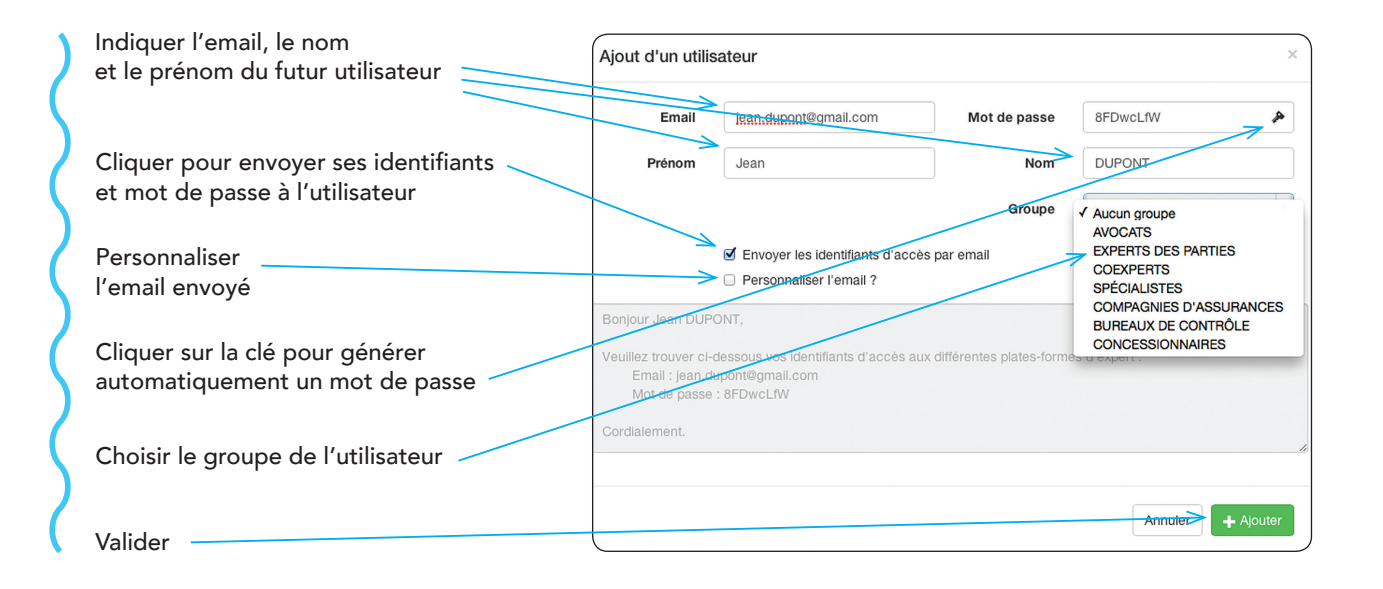

**Nota :** Il est impossible de supprimer un utilisateur mal enregistré. Dans ce cas adresser un email à patrick.jeandot@gmail.com

Plate-forme expert-durand.netexplorer.fr Formulaire de connexion

| Identifiant à renseigner  | enseigner Bienvenue                                                                         |  |  |  |  |  |
|---------------------------|---------------------------------------------------------------------------------------------|--|--|--|--|--|
| Mot de passe à renseigner | L'accès à cet espace est sécurisé, merci de vous authentifier.<br>Identifiant roland.durand |  |  |  |  |  |
| Cliquer                   | Mot de passe •••••••••••••••••••••••••••••••••••                                            |  |  |  |  |  |

### L'interface CEACAP

CEACAP

ESPACE DE PARTAGE

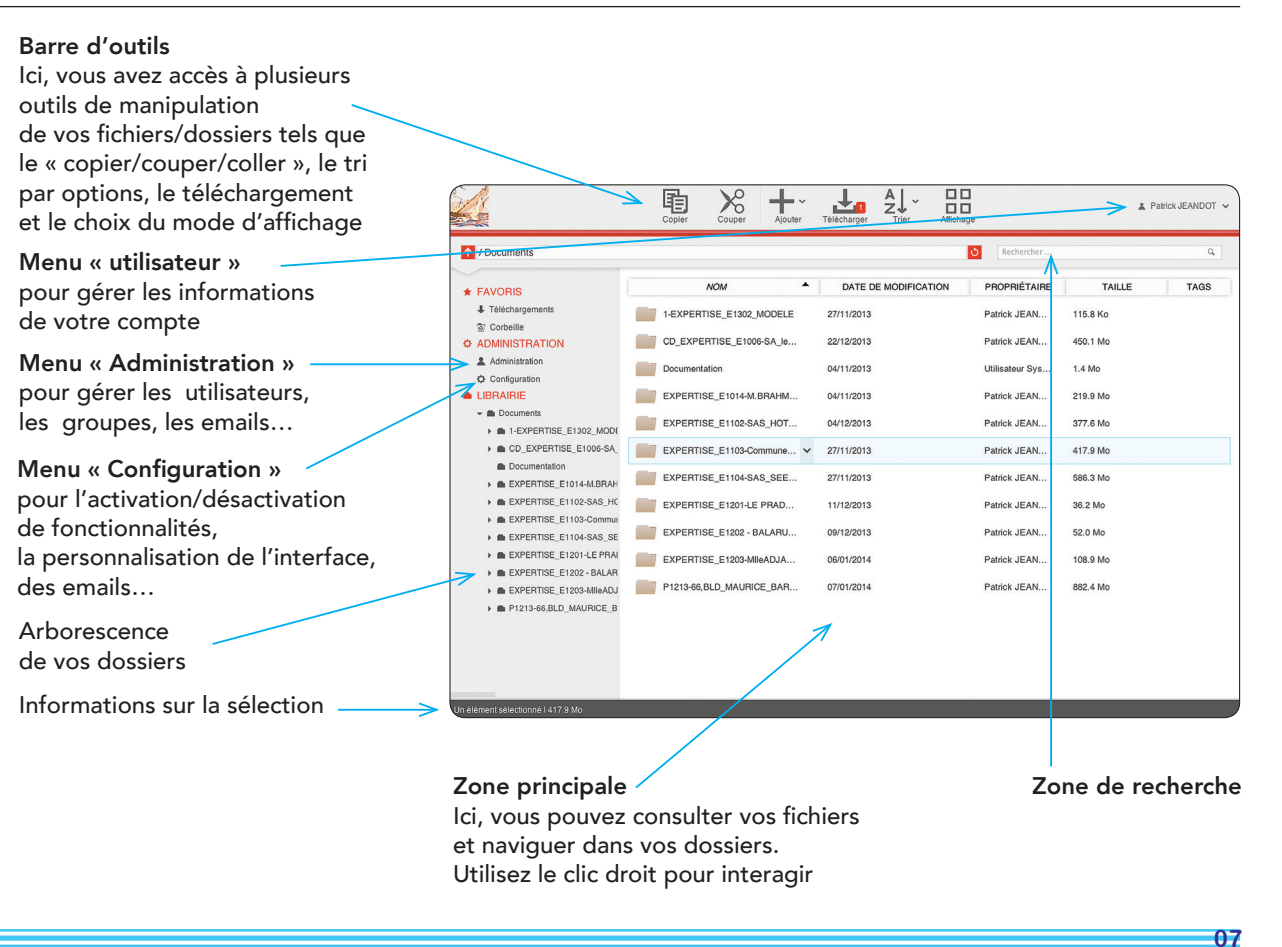

## Plate-forme Administration

Gestion d'un utilisateur

| Recherche d'un utilisateur     |                                                                                          |                                       |                                    |                                                       |                         | Patrick JEANDOT |
|--------------------------------|------------------------------------------------------------------------------------------|---------------------------------------|------------------------------------|-------------------------------------------------------|-------------------------|-----------------|
| Ajout d'un utilisateur         | ★ FAVORIS     ↓ Téléchargements     © Conceile     ↓ ADMINISTRATION     ▲ Administration | Utilisateurs<br>Groupes               | IDENTIFIANT                        | Q RECHERCHER<br>PRÉNOM NOM GROUPES                    | RÉPERTOIRE<br>D'ACCUEIL | ACTIONS         |
|                                | Configuration  LIBRAIRIE  Documents  D 1-EXPERTISE_E1302_MODI                            | Liens directs<br>Formulaires de dépôt | darrasse.ja<br>brigitte.duro       | Jacques D<br>Brigitte DU                              |                         | # •<br># •      |
| Liste des utilisateurs ———     |                                                                                          | Emails<br>Journaux d'évènements       | ch_legoff                          | Christine L<br>SCHELLINX                              |                         | Ø •             |
|                                | EXPERTISE_E1103-Commu     EXPERTISE_E1104-SAS_SE     EXPERTISE_E1201-LE PRAI             | Système                               | christian.ob                       | SARL LAP<br>Société CI                                |                         |                 |
| Gestion d'un utilisateur       | EXPERTISE_E1202 - BALAR      EXPERTISE_E1203-MIleADJ      P1213-66.BLD_MAURICE_B         |                                       | frederic.gro                       | Lauriene D<br>Frédéric G                              | >                       | Ø 0             |
|                                |                                                                                          |                                       | famlapparra<br>Attichage des entré | SéDastien<br>es 121 à 130 sur un total de 171 entrées | < 11 12                 | 13 14 15 >      |
| Suppression d'un utilisateur — |                                                                                          |                                       |                                    |                                                       |                         |                 |

## **Plate-forme Administration**

### Créer un utilisateur privé

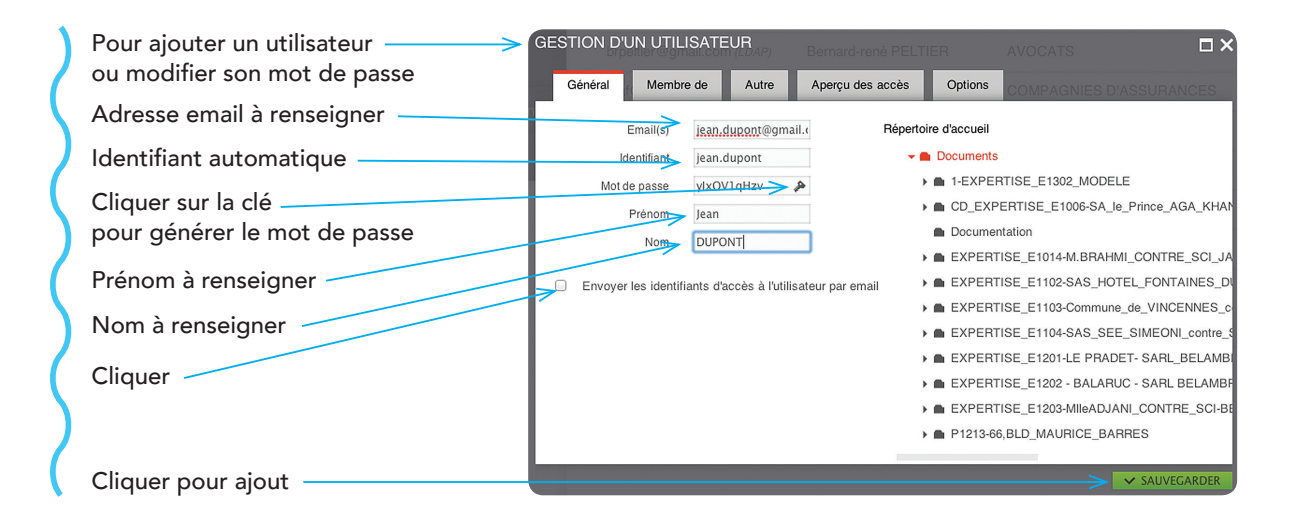

## Plate-forme Administration

Journaux des évènements

|                                                        | and.                                                                       |                        |                      |                       |                        |                                                   | -             |
|--------------------------------------------------------|----------------------------------------------------------------------------|------------------------|----------------------|-----------------------|------------------------|---------------------------------------------------|---------------|
|                                                        | ★ FAVORIS     ↓ Téléchargements     ③ Corbeille                            | Utilisateurs           |                      | Mot clé               | Évèner                 | ents à partir du 02/12/2013 Évènements avant le v | rendredi dern |
| Recherche par dates                                    | ADMINISTRATION     Administration     Operationships                       | Greupes                | Options supplement   | intaires              |                        |                                                   | ् हा          |
|                                                        | LIBRAIRIE     B Documents                                                  | Formulaineering Report | UTLIEATEUR           | DATE                  | TYPE DE<br>L'ÉVÈNEMENT | OBJET CONCERNÉ                                    | DÉTAILS       |
|                                                        | > D LEXPERTISE_E1302_MODI                                                  |                        | patrick.jeandot      | 07/01/2014            | UPDATE                 | Fichier P1213-66, BLD_MAURICE_BARRES/C-PI         | ۲             |
| Cliquer pour lancer                                    | <ul> <li>CD_EXPERTISE_E1006-SA_</li> <li>Documentation</li> </ul>          | Emails                 | patrick.jeandot      | 07/01/2014            | UPDATE                 | Fichier P1213-66,BLD_MAURICE_BARRES/C-PI          | ۲             |
| la recherche par événement<br>Résultat de la recherche | > EXPERTISE_E1014-M.BRAH                                                   | Journaux d'évènements  | patrick.jeandot      | 07/01/2014            | UPDATE                 | Fichier P1213-66,BLD_MAURICE_BARRES/C-PI          | ۲             |
|                                                        | <ul> <li>EXPERTISE_E1102-SAS_HC</li> <li>EXPERTISE_E1103-Commut</li> </ul> | Système                | patrick.jeandot      | 07/01/2014            | UPDATE                 | Fichier P1213-66,BLD_MAURICE_BARRES/C-PI          | ۲             |
|                                                        | EXPERTISE_E1104-SAS_SE                                                     |                        | patrick.jeandot      | 07/01/2014            | UPDATE                 | Fichier P1213-66,BLD_MCliquer pour développer -PI | ۲             |
|                                                        | EXPERTISE_E1202 - BALAR                                                    |                        | patrick.jeandot      | 07/01/2014            | UPDATE                 | Fichier P1213-66,BLD_MAURICE_BARRES/C-PI          | ۲             |
|                                                        | EXPERTISE E1203-MI(eADJ     P1213-66.BLD_MAURICE_B                         |                        | > patrick.jeandot    | 07/01/2014            | UPDATE                 | Fichier P1213-66,BLD_MAURICE_BARRES/C-PI          | ۲             |
|                                                        |                                                                            |                        | patrick.jeandot      | 07/01/2014            | UPDATE                 | Fichier P1213-66,BLD_MAURICE_BARRES/C-PI          | > 🔹           |
|                                                        |                                                                            |                        | patrick.jeandot      | 07/01/2014            | UPDATE                 | Fichier P1219-06;BLD_MAURICE_BARRES/C-PI          | ۲             |
|                                                        |                                                                            |                        | patrick.jeandot      | 07/01/2014            | UPDATE                 | Fichier P1213-66,BLD_MAURICE_BARRES/C-PI          | ۲             |
| Visualiser                                             |                                                                            |                        | Atlichage des entrée | s 441 à 450 sur un 1: | ntal de 500 entrées    | < 43 44                                           | 45 46 47      |

### Accéder à la gestion des droits de l'utilisateur

ESPACE DE PARTAGE

CEACAP

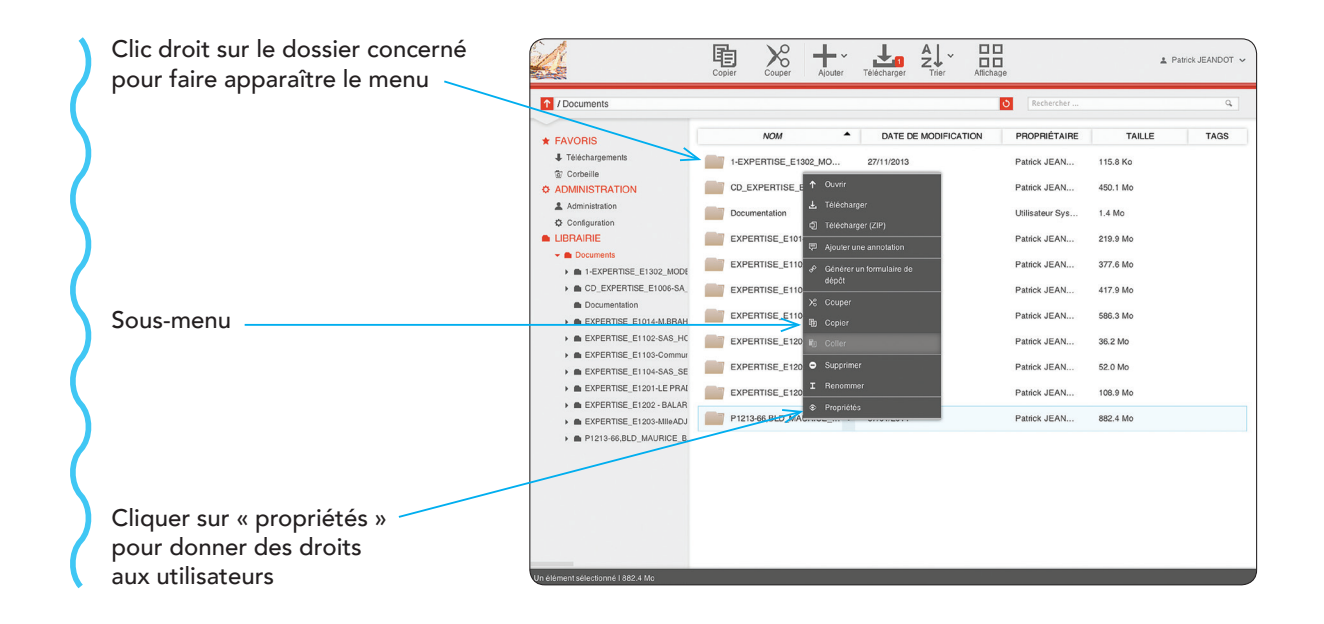

### Gérer les droits des utilisateurs

Annotations

0 0 <

玉

**V** 

17

 $\checkmark$ 1

ESPACE DE PARTAGE

CEACAP

### Naviguer

Traverser les répertoires sans en voir le contenu

### Lire

Lire le contenu des répertoires et les traverser, visualiser les fichiers

### Télécharger

Télécharger les fichiers du répertoire

### Ajouter

Ajout de contenu par envoi/création de fichiers/dossiers ou copier/coller pour BAL de l'avocat

### Modifier

Modifier le contenu existant (renommer, supprimer) seulement pour l'expert

### Supprimer

Supprimer le contenu existant seulement pour l'expert

### Inviter

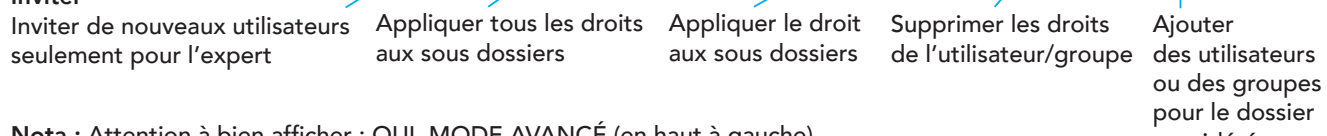

ROPRIÉTÉS

Général Participants

Mode avancé

Administrateurs NetExplorer

UTILISATEUR OU GROUPE

ardo@pba-avocats.com (LDAP)

I.dauxin@pba-avocats.com (LDAP)

dupre@dsassocies.com (LDAP)

barsikian@cbr-law.com (LDAP)

brotons@cbr-law.com (LDAP)

APPLIQUER LES DROITS RÉCURSIVEMENT AUX SOUS-DOSSIERS

Droits d'accès Alertes email

 $\checkmark$ 

Nota : Attention à bien afficher : OUI MODE AVANCÉ (en haut à gauche)

considéré 12

Gestion de l'espace

+ AIOUTER

ACTION

¢ 🗘

tā 😑

ti 😑

-

£3

Ġ 0

Ê 0

### Créer des alertes email pour les utilisateurs

ESPACE DE PARTAGE

CEACAP

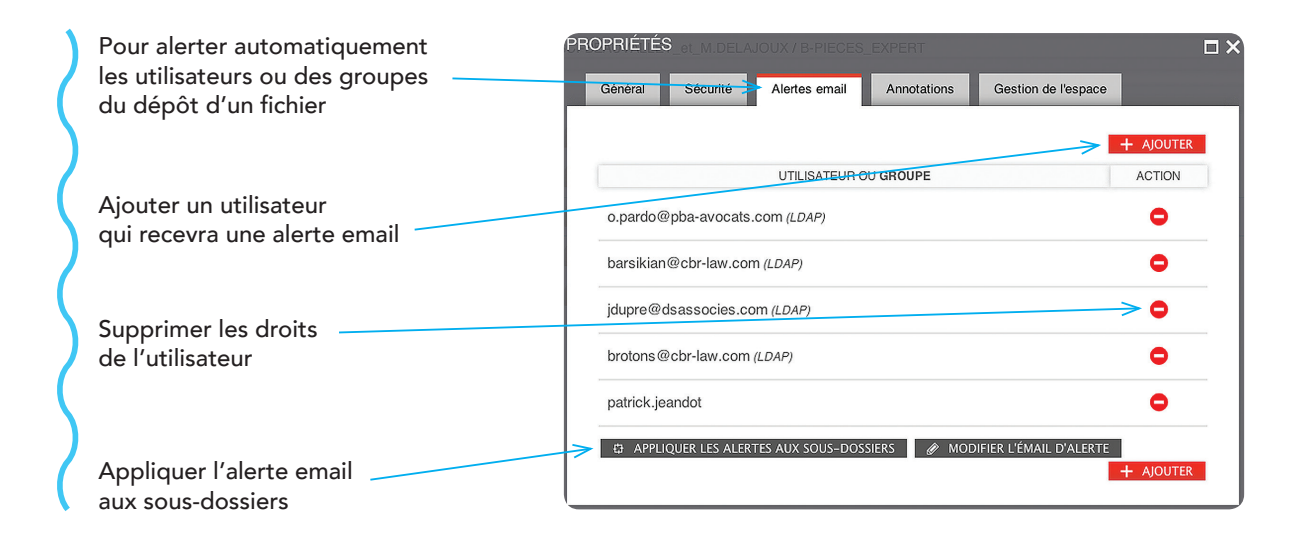

14

## Plate-forme Administration Associer un commentaire à un dossier

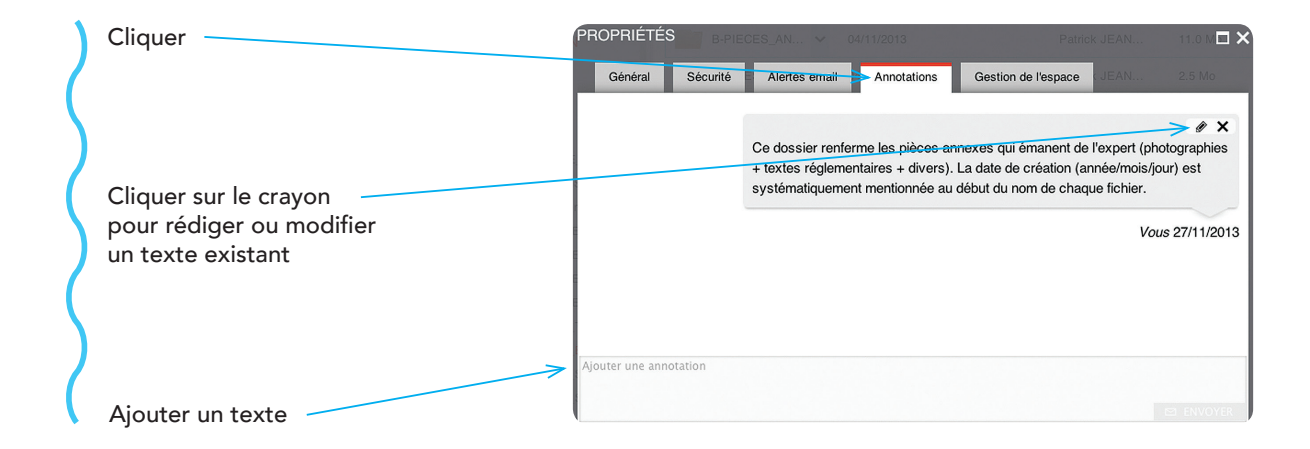

**Nota :** Les textes proposés pour les annotations sont téléchargeables sur ceacap.org/e-partage. Pour l'instant il est impossible de copier un dossier et ses sous-dossiers avec les commentaires associés.

## Plate-forme Configuration Personnaliser les textes d'envoi

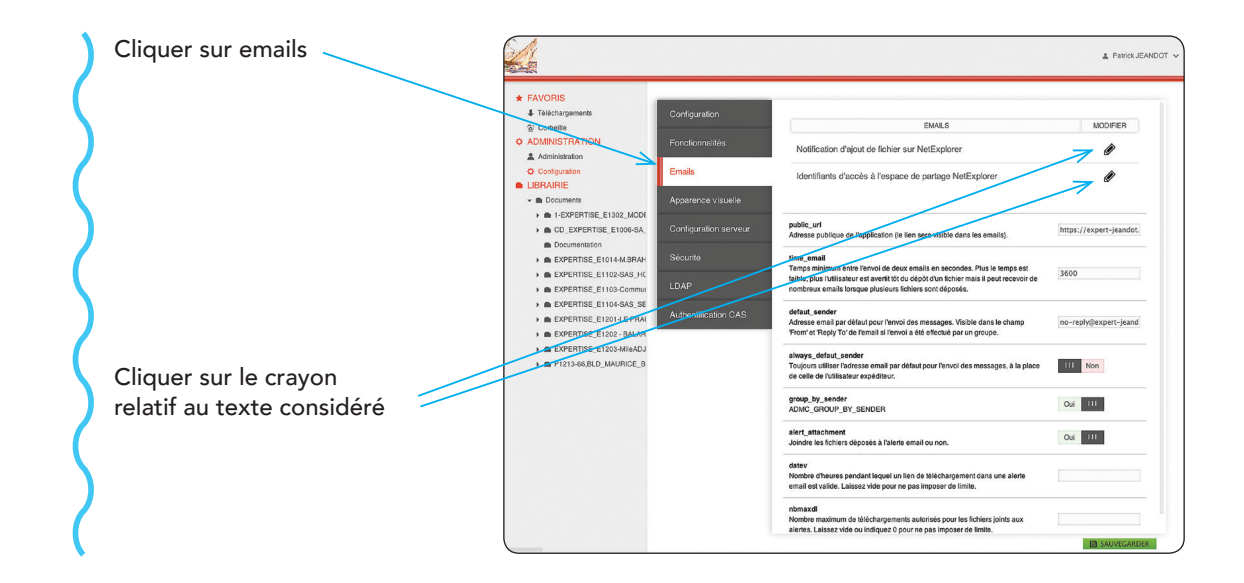

## Plate-forme Configuration Personnaliser les textes d'envoi

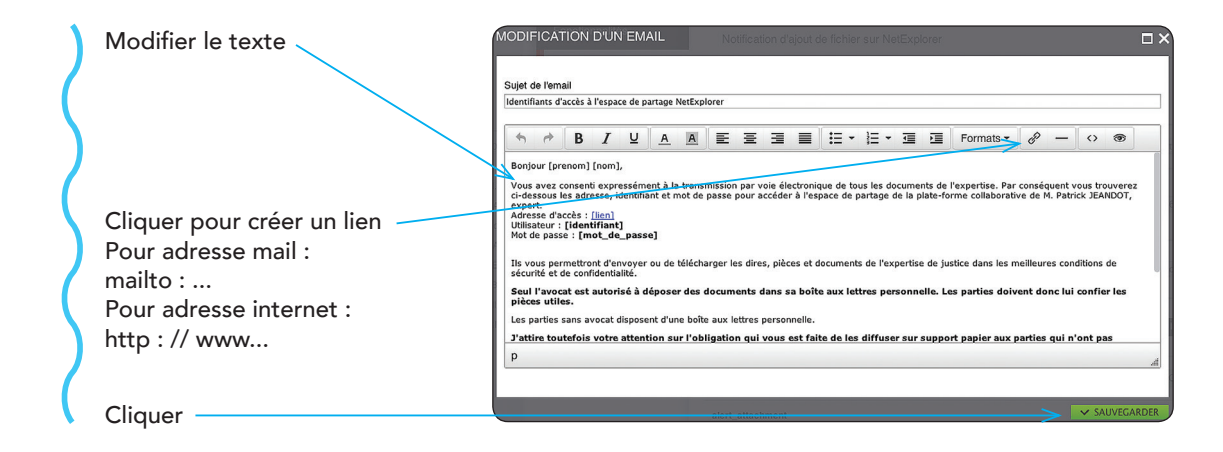

Nota : Les deux textes proposés sont téléchargeables sur ceacap.org/e-partage

## Plate-forme Configuration Associer un logo à votre plate-forme

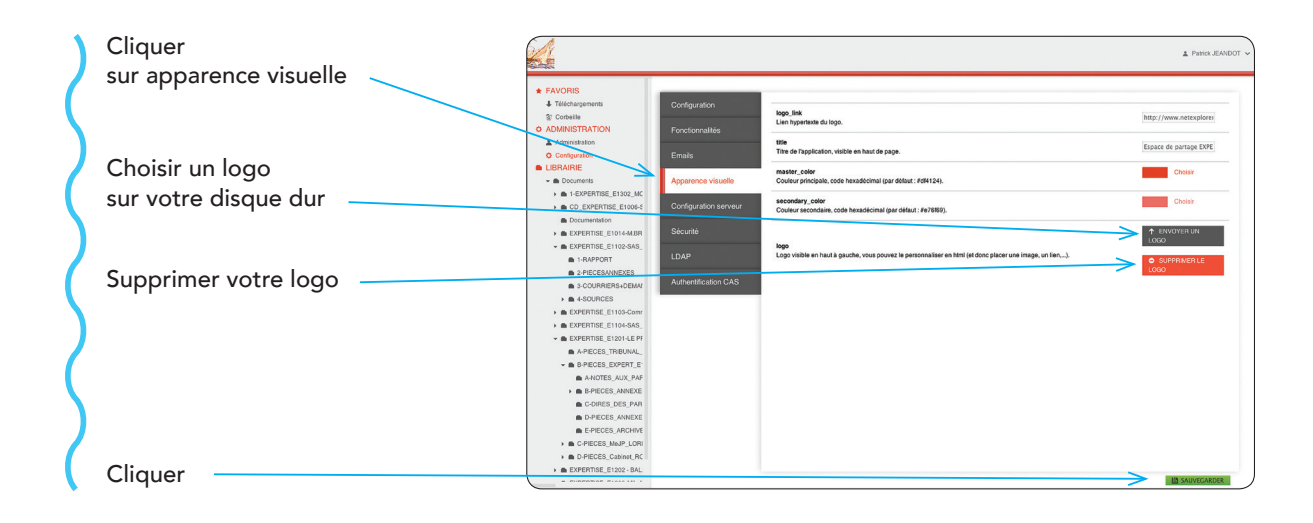

## Plate-forme

### Modifier le mot de passe

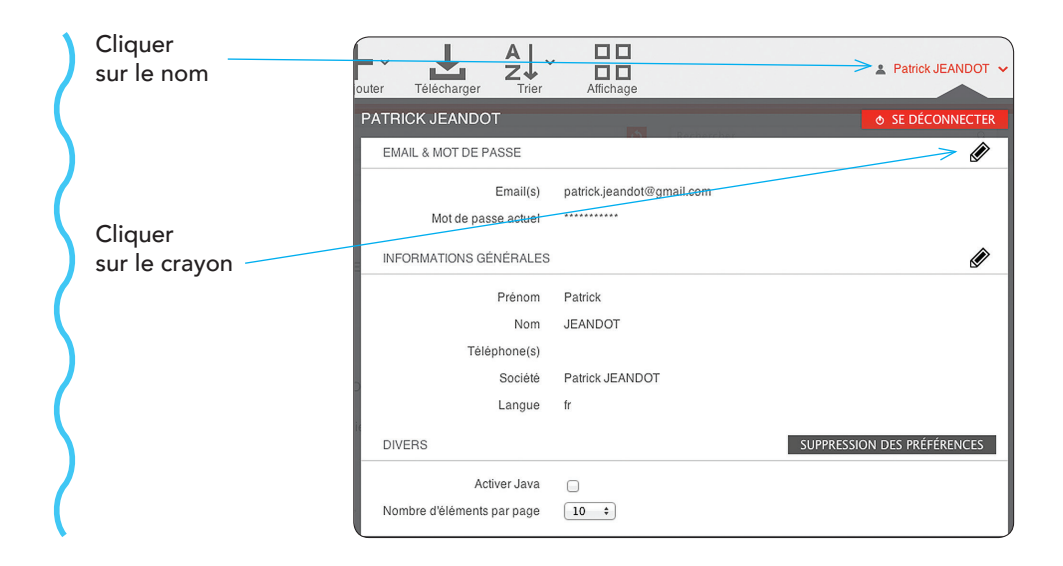

19

## Plate-formeModifier le mot de passe (suite)

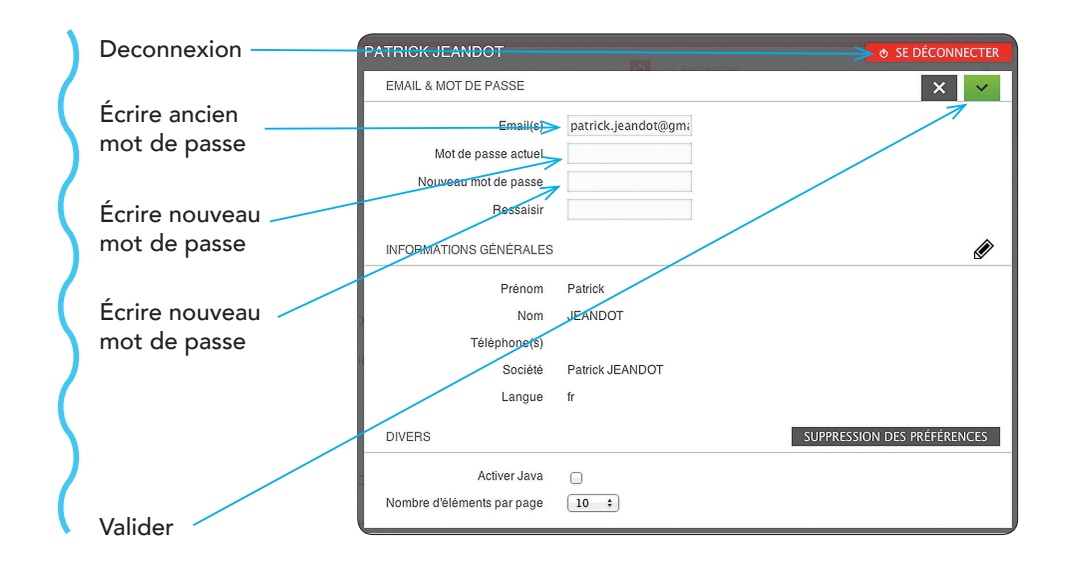

## Synchronisation NetSync

Répertoire local / Répertoire distant

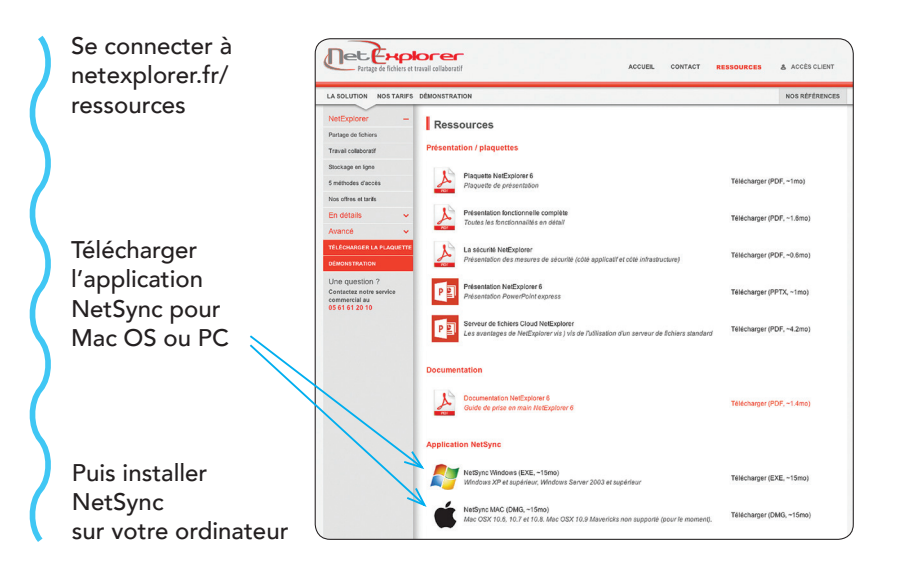

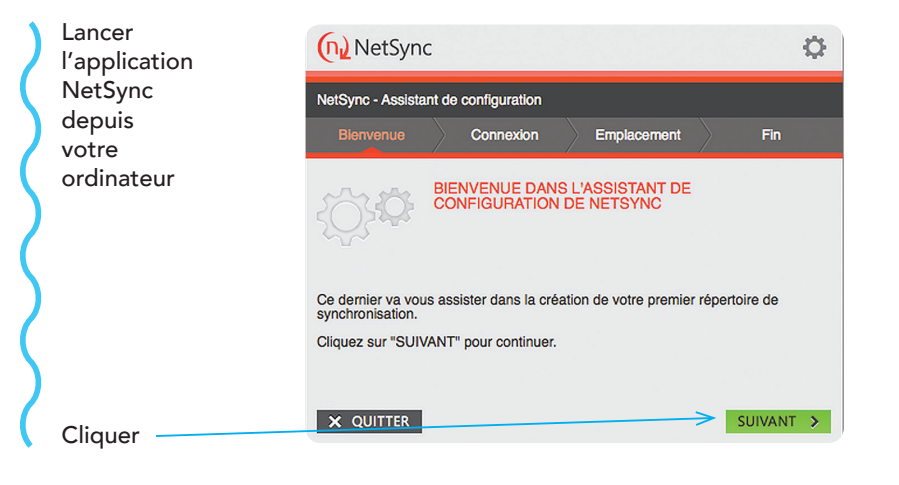

## Synchronisation NetSync

Répertoire local / Répertoire distant

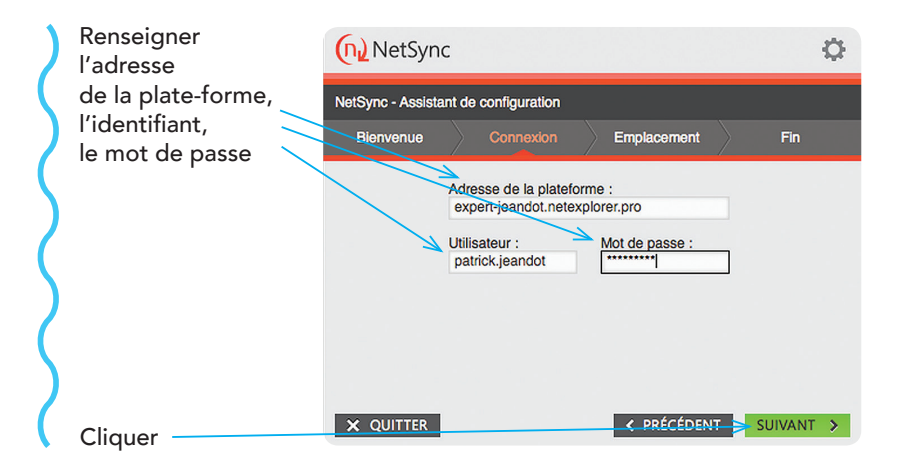

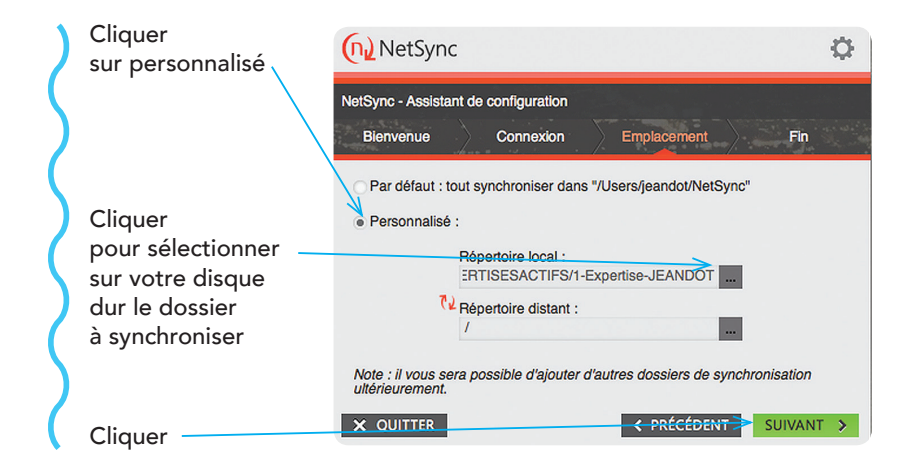

## Synchronisation NetSync

Répertoire local / Répertoire distant

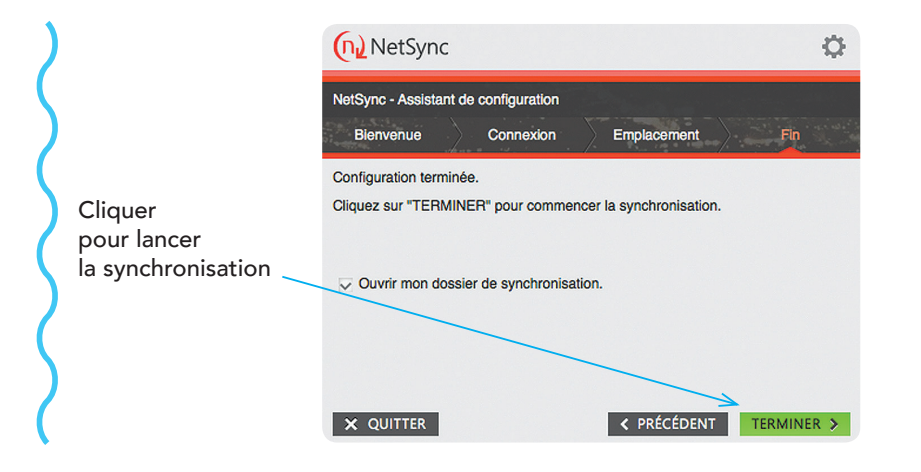

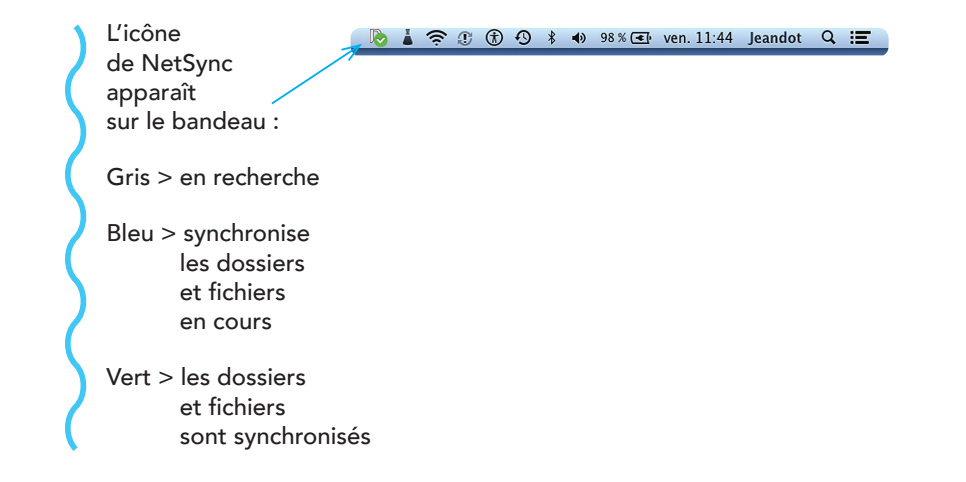

23

## **Réinitialiser NetSync**

### Répertoire local / Répertoire distant

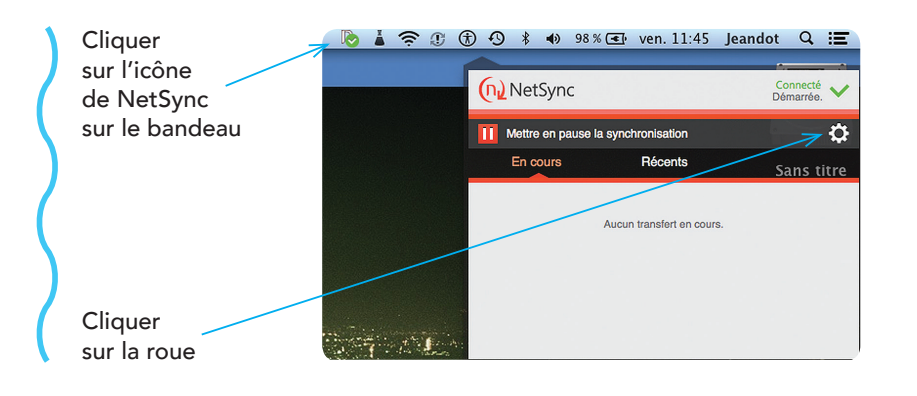

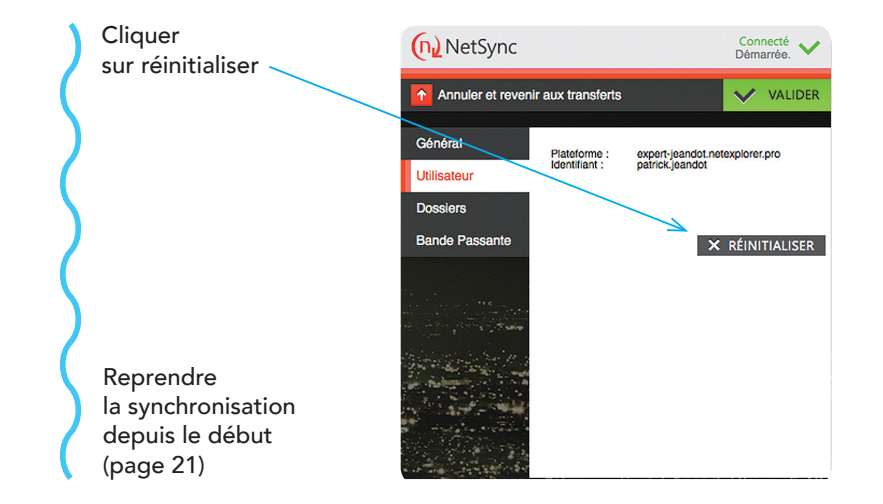

Nota : Dans « répertoire distant », cliquer sur la valise « documents », par exemple.